1. Для входа на школьный портал в адресной строке введите «10.11.97.165:22998».

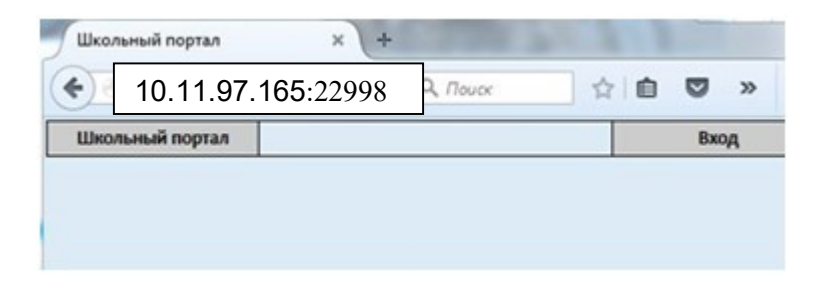

2. Для входа в школьный портал введите имя пользователя (номер карты учителя) и пароль (номер карты учителя, после авторизации можно сменить) и нажмите кнопку «Вход».

| <u> Школьный портал</u>    | Вход |
|----------------------------|------|
|                            |      |
|                            |      |
|                            |      |
|                            |      |
| имя пользователя: 12345678 |      |

3. Для входа на страницу планирования питания нажмите кнопку «Планирование питания».

| 10.11.97.165:22998 |             | 👷 E            |                       |  |  |  |
|--------------------|-------------|----------------|-----------------------|--|--|--|
| Школьный портал    | Алехин А.С. | Сменить пароль | Выйти                 |  |  |  |
| анирование питания |             | Г              | Алехин                |  |  |  |
|                    |             |                | Александр             |  |  |  |
|                    |             |                | Сергеевич             |  |  |  |
|                    |             |                | классный руководитель |  |  |  |
|                    |             |                | 1-6                   |  |  |  |
|                    |             |                | 1-A                   |  |  |  |
|                    |             |                | 2-Б                   |  |  |  |
|                    |             |                | 2-A                   |  |  |  |

## 4. Выставить ученикам план питания

| Школьный портал                 |          |            | Алехин А.С. |             | HA.C.    | Сменить пароль |          | Выйти    |  |
|---------------------------------|----------|------------|-------------|-------------|----------|----------------|----------|----------|--|
|                                 |          | -          |             |             |          |                |          |          |  |
| планирование питания            |          |            |             |             |          |                |          |          |  |
|                                 |          |            | 1-Б         |             |          |                |          |          |  |
| Недостаточно средств            | Льготник | Баланс     | №договора   | Присутствие | 24,00 p. | 25,00 p.       | 50,00 p. | 68,00 p. |  |
| Акимов Максим Леонтьевич        |          | 0,00 p.    | 30116008    | в школе     |          |                |          |          |  |
| Акимов Павел Сергеевич          |          | 0,00 p.    | 30110860    | в школе     |          |                |          |          |  |
| Не оплачены                     | Льготник | Баланс     | № договора  | Присутствие | 24,00 p. | 25,00 p.       | 50,00 p. | 68,00 p. |  |
|                                 |          |            |             |             | Всем     | Всем           | Всем     | Bcem     |  |
| Андрианов Алексей Святославович |          | 250,00 p.  | 30116024    | в школе     |          |                |          |          |  |
| Вашеняк Вера                    |          | 1036,80 p. | 30114425    | в школе     |          |                |          |          |  |
| Иванов Денис Алексеевич         | Льготник | 4,00 p.    | 30115885    | в школе     |          |                |          |          |  |
| Оплачены                        | Льготник | Баланс     | № договора  | Присутствие | 24,00 p. | 25,00 p.       | 50,00 p. | 68,00 p. |  |
| Абашкина Вера Сергеевна         | Льготник | 500,00 p.  | 43800259    | в школе     |          |                | 1        |          |  |
| Брисков Степан Алексеевич       |          | 197,24 p.  | 30108088    | в школе     |          |                |          |          |  |
| Отсутствуют                     | Льготник | Баланс     | № договора  | Присутствие | 24,00 p. | 25,00 p.       | 50,00 p. | 68,00 p. |  |
| Ан Алина Владиславовна          |          | 0,00 p.    | 30116016    | не в школе  | 7 1      |                |          |          |  |
| Антонова Алиса Максимовна       |          | 0,00 p.    | 30116032    | не в школе  |          |                |          |          |  |
| Баринов Артем Николаевич        |          | 0,00 p.    | 30110035    | не в школе  |          |                |          |          |  |
| Басов Леонид Павлович           |          | 0,00 p.    | 30109128    | не в школе  |          |                |          |          |  |
| Борисов Юрий Максимович         |          | 0,00 p.    | 30116040    | не в школе  |          |                |          |          |  |

- 5. Если по каким-либо причинам ребенок отмечен отсутствующим (например, прошел через турникет без карты), отметить присутствие придется самостоятельно, нажав на кнопку «не в школе» напротив фамилии ученика.
- После расстановки необходимых галочек ученикам, необходимо подойти к кассиру в столовой, и передать ей карту учителя для оплаты.